ADCampus解决方案 田毓磊 2020-09-26 发表

| 问题描述                                                                                                    |                                                                                                    |                                |  |  |  |  |  |
|----------------------------------------------------------------------------------------------------|----------------------------------------------------------------------------------------------------|--------------------------------|--|--|--|--|--|
| 问题描述见标题。                                                                                                    |                                                                                                    |                                |  |  |  |  |  |
| 解决方法                                                                                                    |                                                                                                    |                                |  |  |  |  |  |
| 在创建DHCPv6作用域后,右键点击"作用域选项",然后点击"配置选项",进入"作用域选项"的配置界面。                                                                                                    |                                                                                                    |                                |  |  |  |  |  |
| <b>9</b>                                                                                                    | DHCP                                                                                                    | - 0 X                          |  |  |  |  |  |
| 文件(6) 操作(A) 宣若(V) 祥助(H)                                                                                                    |                                                                                                    |                                |  |  |  |  |  |
| PDHCP     ■     ■     ■     ■     ■     ■     ■     ■     ■     ■     ■     ■     ■     ■     ■     ■     ■     ■     ■     ■     ■     ■     ■     ■     ■     ■     ■     ■     ■     ■     ■     ■     ■     ■     ■     ■     ■     ■     ■     ■     ■     ■     ■     ■     ■     ■     ■     ■     ■     ■     ■     ■     ■     ■     ■     ■     ■     ■     ■     ■     ■     ■     ■     ■     ■     ■     ■     ■     ■     ■     ■     ■     ■     ■     ■     ■     ■     ■     ■     ■     ■     ■     ■     ■     ■     ■     ■     ■     ■     ■     ■     ■     ■     ■     ■     ■     ■     ■     ■     ■     ■     ■     ■     ■     ■     ■     ■     ■     ■     ■     ■     ■     ■     ■     ■     ■     ■     ■     ■     ■     ■     ■     ■     ■     ■     ■     ■     ■     ■     ■     ■     ■     ■     ■     ■     ■     ■     ■     ■     ■     ■     ■     ■     ■     ■     ■     ■     ■     ■     ■     ■     ■     ■     ■     ■     ■     ■     ■     ■     ■     ■     ■     ■     ■     ■     ■     ■     ■     ■     ■     ■     ■     ■     ■     ■     ■     ■     ■     ■     ■     ■     ■     ■     ■     ■     ■     ■     ■     ■     ■     ■     ■     ■     ■     ■     ■     ■     ■     ■     ■     ■     ■     ■     ■     ■     ■     ■     ■     ■     ■     ■     ■     ■     ■     ■     ■     ■     ■     ■     ■     ■     ■     ■     ■     ■     ■     ■     ■     ■     ■     ■     ■     ■     ■     ■     ■     ■     ■     ■     ■     ■     ■     ■     ■     ■     ■     ■     ■     ■     ■     ■     ■     ■     ■     ■     ■     ■     ■     ■     ■     ■     ■     ■     ■     ■     ■     ■     ■     ■     ■     ■     ■     ■     ■     ■     ■     ■     ■     ■     ■     ■     ■     ■     ■     ■     ■     ■     ■     ■     ■     ■     ■     ■     ■     ■     ■     ■     ■     ■     ■     ■     ■     ■     ■     ■     ■     ■     ■     ■     ■     ■     ■     ■     ■     ■     ■     ■     ■     ■     ■     ■     ■     ■     ■     ■     ■     ■     ■     ■     ■     ■     ■     ■     ■     ■     ■     ■     ■ | <ul> <li>作用越遊頭</li> <li>作用越遊頭</li> <li>作用越遊頭番一会 DHCP 整然著可以分配给 DHCP 客户時的额外配置条款,例如,某些常用<br/>的边顶包括款以网关(抽曲菌)、WINS 服务器以及 DNS 服务器的 IP 地址。</li> <li>作用域達项著代服务器造项。</li> <li>要後置作用域造项,请在"强作"常单上单击"配置选项"。</li> <li>有关服务器选项的详细信息,请参询联机帮助。</li> </ul> | <b>操作</b><br>作用域选项 ▲<br>更多组作 → |  |  |  |  |  |

然后在"作用域选项"的配置界面,勾选"DNS递归名称服务器IPv6地址列表",并添加DNS的IPv6地址。配置完成后,点击"应用"。

|    |                        | 作用域送             | 硕                                     | ?                  |
|----|------------------------|------------------|---------------------------------------|--------------------|
| 常规 | 高级                     |                  |                                       |                    |
| 可用 | 选项                     |                  | 描述                                    |                    |
|    | 0021 SIP 服务器           | 域名列表             | 可用于客户端的                               | 的 SIP 服务制          |
|    | 0022 SIP 服务器           | IPv6 地址列表        | 可用于客户端的                               | SIP 服务             |
|    | 0023 DNS 運归9           | 当标服务器 IPv6 地址    | E列… 可用于客户端的<br>安白端体田城的                | り DNS 運圧<br>の表列またた |
|    | 0024                   | :<br>http://alia | 各广调使用现的                               | 支系列农技协             |
|    | 0027 1413 1PV0 1       |                  | 可用工方白垩                                |                    |
|    | 1                      | 1                |                                       | >                  |
|    | 2006:1::9<br>当前 IPv6 英 | l):              | · · · · · · · · · · · · · · · · · · · | 加(A)<br>除(R)       |
|    |                        |                  | ă<br>م                                | 上(U)<br>下(D)       |
|    | <u> </u>               | 确定               | 取消                                    | D<br>应用(A          |

后续该作用域下的终端通过DHCP获取地址后,也可以同时获取到DNS地址信息。